Manuale utente Keypad

Versione 1.01

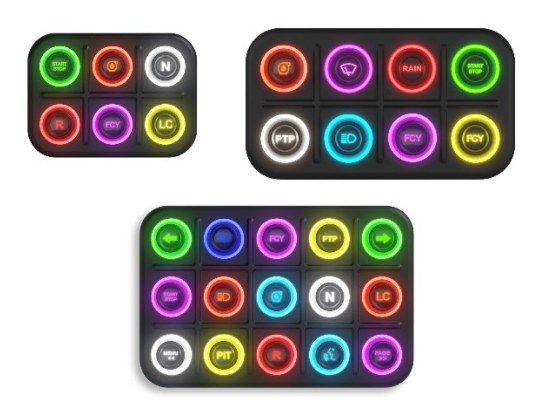

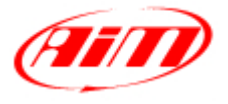

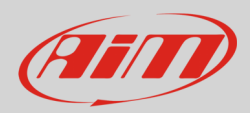

# 1 – Introduzione

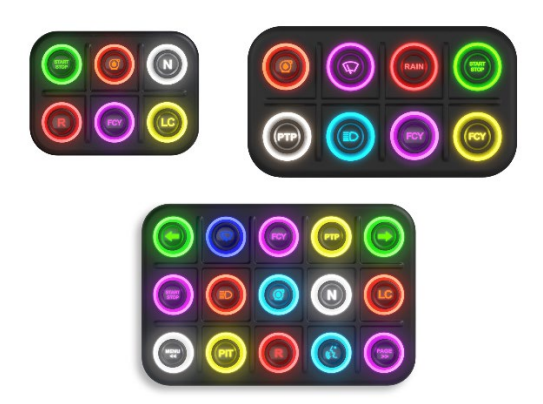

Keypad AiM è la nuova gamma di espansioni compatte AiM basate sul protocollo CAN e usate esclusivamente sulla rete AiM; esse possono essere collegate solo a PDM08 o PDM32.

Keypad è disponibile in diverse versioni a seconda del numero di tasti e lo stato dei medesimi viene costantemente trasmesso allo strumento AiM attraverso la rete CAN proprietaria.

Tutti i tasti sono completamente configurabili col software AiM RaceStudio 3.

Ogni tasto può essere impostato come:

- Momentary: lo stato del tasto è ON quando viene premuto
- **Toggle**: lo stato del tasto cambia da ON a OFF ogni volta che il tasto viene premuto
- Multi-status: il valore del tasto cambia da 0 al valore MAX ogni volta che il tasto viene premuto.

È anche possibile definire una soglia temporale per ogni tasto che implichi diversi comportamenti a seconda che venga rilevata una pressione CORTA o LUNGA.

Ogni tasto è personalizzabile in diversi colori e può essere acceso fisso o lampeggiante con lampeggio veloce o lento.

La tastiera condivide automaticamente tutti i canali che si possono usare – grazie ai colori dei LED – sia per individuare la pressione di un tasto che lo stato dello strumento.

È infine possibile configurare un tasto per aumentare o diminuire il livello di luminosità della tastiera e per trasmettere comandi allo strumento master.

La tabella sotto mostra le caratteristiche delle diverse versioni di tastiera.

|                     | K6                                                          | K8              | K15              |  |  |  |  |  |
|---------------------|-------------------------------------------------------------|-----------------|------------------|--|--|--|--|--|
| Tasti               | 6 programmabili                                             | 8 programmabili | 15 programmabili |  |  |  |  |  |
| Retro-illuminazione |                                                             | RGB regolabili  |                  |  |  |  |  |  |
| Collegamento        | CAN AiM attraverso un Connettore Binder 712 femmina a 5 pin |                 |                  |  |  |  |  |  |
| Materiale scocca    | Gomma siliconica e PA6 GS rinforzata al 30%                 |                 |                  |  |  |  |  |  |
| Dimensioni          | 97.4x71x4x24mm                                              | 127.4x71.4x24   | 157.4x104.4x24   |  |  |  |  |  |
| Peso                | 120g                                                        | 150g            | 250g             |  |  |  |  |  |
| Impermeabilità      |                                                             | IP67            |                  |  |  |  |  |  |

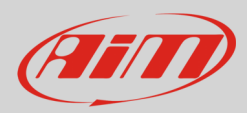

## 2 – Kit disponibili e ricambi

#### I kit di tastiere disponibili sono:

#### Keypad K6

- Keypad K6+cavo CAN AiM da 50 cm
- Keypad K6+ cavo CAN AiM da 100 cm
- Keypad K6+ cavo CAN AiM da 200 cm
- Keypad K6+ cavo CAN AiM da 400 cm

#### Keypad K8

- Keypad K8+ cavo CAN AiM da 50 cm
- Keypad K8+ cavo CAN AiM da 100 cm
- Keypad K8+ cavo CAN AiM da 200 cm
- Keypad K8+ cavo CAN AiM da 400 cm

#### Keypad K15

- Keypad K15+ cavo CAN AiM da 50 cm
- Keypad K15+ cavo CAN AiM da 100 cm
- Keypad K15+ cavo CAN AiM da 200 cm
- Keypad K15+ cavo CAN AiM da 400 cm

Tutte le tastiere includono un **cavo CAN** utilizzato per collegarle al master ma i cavi possono anche essere acquistati separatamente come ricambi. I relativi codici prodotto sono:

| ٠ | cavo CAN AiM da 50 cm  | V02554790 |
|---|------------------------|-----------|
| ٠ | cavo CAN AiM da 100 cm | V02554810 |
| ٠ | cavo CAN AiM da 200 cm | V02554820 |
| • | cavo CAN AiM da 400 cm | V02554830 |

#### Icone tasti:

- kit da 72 pezzi
- singola icona

X08KPK8KICONS clicca qui per conoscere il codice di ogni icona

X08KPK15AC050 X08KPK15AC100 X08KPK15AC200 X08KPK15AC400

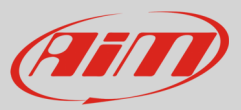

## 3 – Configurazione via Software

Per configurare le tastiere AiM, si scarichi il software RaceStudio3 dal sito aim-sportline.com **Area download software/ firmware:** <u>AiM – Software/Firmware download (aim-sportline.com)</u>

Dopo aver installato il software, lo si lanci e si seguano queste tappe:

• entrare nel Menu di Configurazione cliccando l'icona evidenziata sotto:

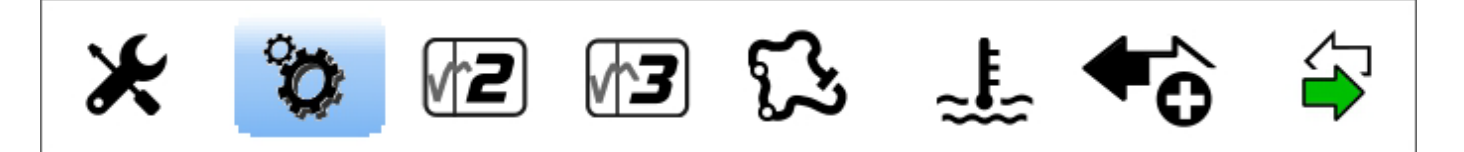

- premere il tasto "New" nel menu in alto a destra e selezionare la PDM che si vuole configurare
- il software entra nella configurazione di PDM
- entrare nel tab "CAN Expansions" (1) e premere "New Expansion" (2)
- selezionare la Keypad desiderata (K8 nell'esempio)
- configurarla

Nota: un master può gestire massimo 8 keypad.

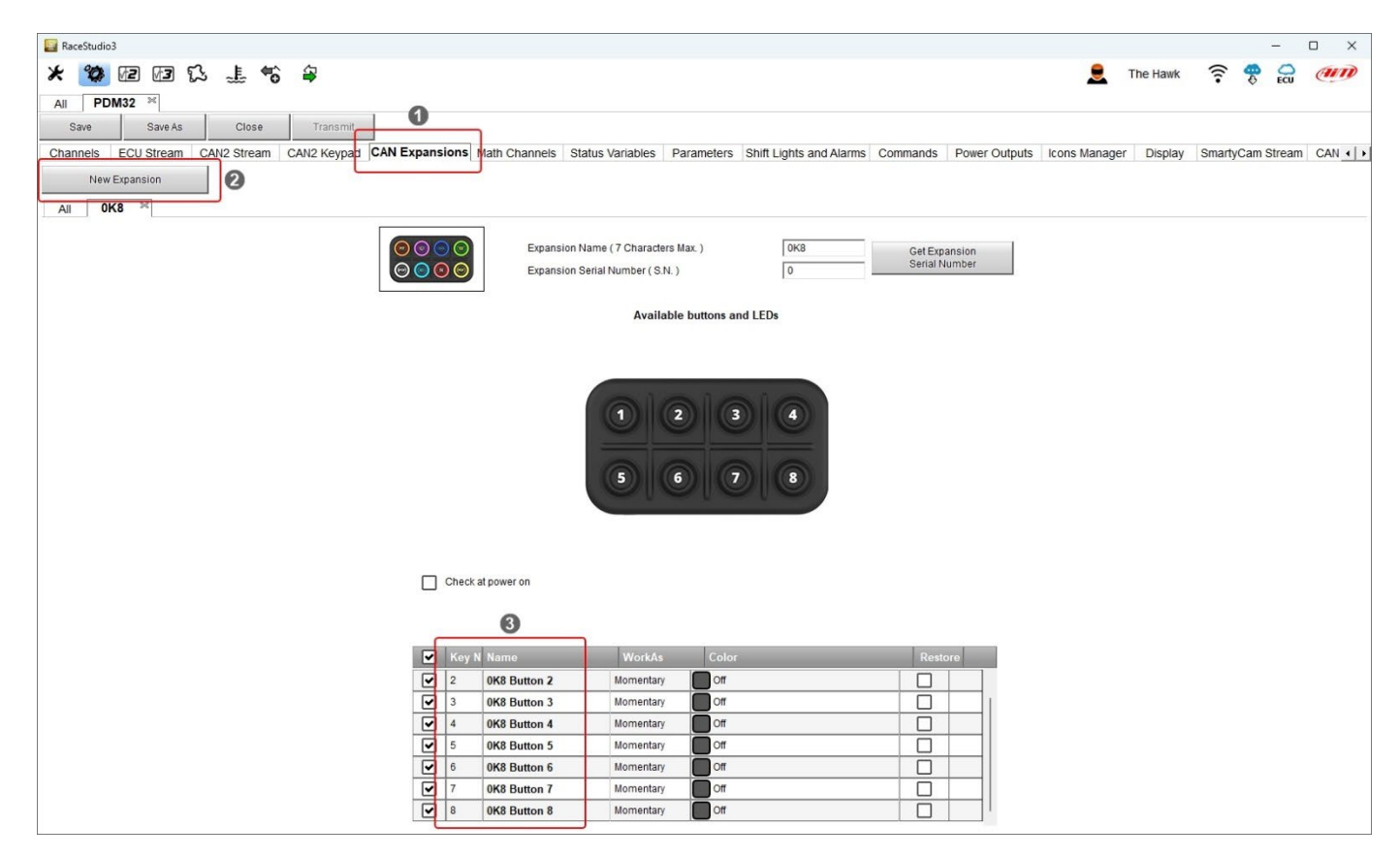

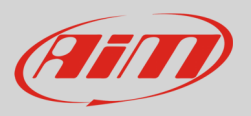

### 3.1 – Configurazione tasti

Seguono alcune note veloci prima di spiegare come configurare la tastiera:

- lo stato dei tasti può essere impostato come **Momentary**, **Toggle** o **Multi-status** come spiegato nel paragrafo 3.1.1; è possibile anche impostare una soglia temporale per gestire la pressione corta o lunga in modi diversi.
- lo stato dei tasti è costantemente trasmesso attraverso il CAN
- lo stato di ogni tasto allo spegnimento può essere ripristinato all'accensione successiva
- ogni tasto può essere personalizzato acceso fisso o lampeggiante in 8 diversi colori come spiegato al paragrafo 3.1.2
- è possibile configurare il tasto per aumentare o diminuire il livello di luminosità dei LED
- impostando il tasto come Momentary si può associare il comando ("Menu enter" etc.) ad ogni tasto.

### 3.1.1 - Configurare lo stato dei pulsanti

Ogni tasto è impostabile in diversi modi:

#### MOMENTARY: lo stato è:

- ON quando il tasto viene premuto
- OFF quando il tasto viene rilasciato

Nota: entrambi gli stati ON e OFF possono essere liberamente associati ad un valore numerico.

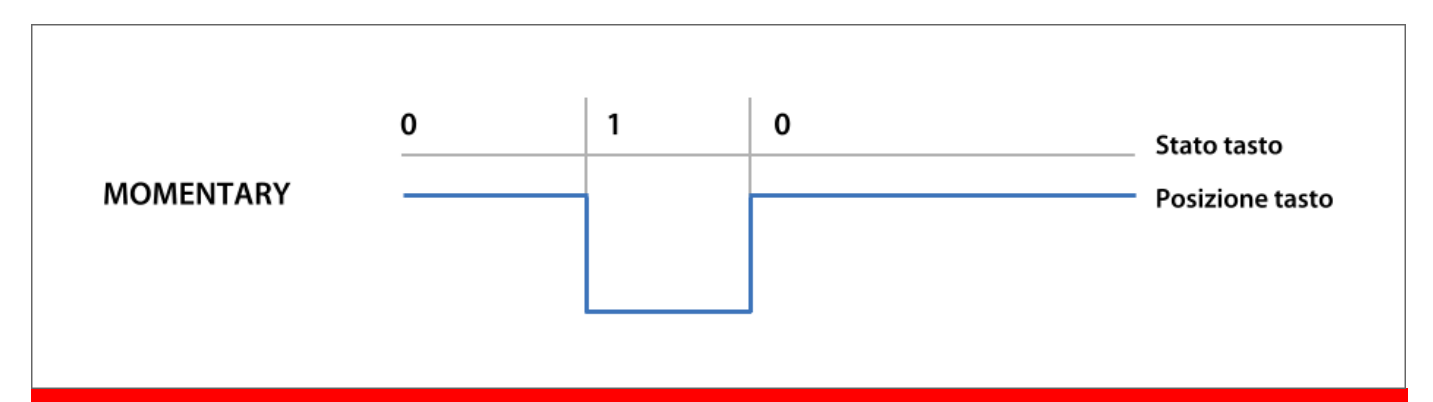

Nota: solo impostando il tasto come Momentary, potete associare un commando ad ogni tasto ma per farlo è necessario aver prima aggiunto un Display alla configurazione di PDM.

# User Guide

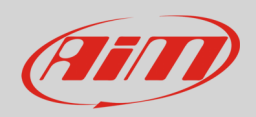

Con riferimento all'immagine sotto, per aggiungere un display alla configurazione di PDM:

- entrare nel tab Display (1)
- viene proposto un pannello di scelta: selezionare il display (2)
- premere "OK" (3) e selezionare il layout desiderato per il display nel relativo pannello.

| 🚔 RaceStudio  | 3 (64 bit) 3.70.46 |             |             |                |              |                     |                        |                  |        |               |               |           |              | -      | - 0            | ×   |
|---------------|--------------------|-------------|-------------|----------------|--------------|---------------------|------------------------|------------------|--------|---------------|---------------|-----------|--------------|--------|----------------|-----|
| * 🐲           | M2 M3              | S 1 5       | 상           |                |              |                     |                        |                  |        |               |               | 1         | Laura        | (î•    | <del>?</del> ( | AND |
| All Configura | tions PDM3         | 2 36        |             |                |              |                     |                        |                  |        |               |               |           |              |        |                |     |
| Save          | Save As            | Close       | Transmit    |                |              |                     |                        |                  |        |               |               |           |              |        |                |     |
| Channels      | ECU Stream         | CAN2 Stream | CAN2 Keypad | CAN Expansions | Math Channel | s Status Variables  | Parameters Shift Light | s and Alarms Com | nmands | Power Outputs | Icons Manager | Display S | martyCam Str | eam C/ | AN Outp        | ut  |
|               |                    |             |             |                |              |                     |                        |                  |        |               |               | 1         |              |        |                |     |
|               |                    |             |             |                |              |                     |                        |                  |        |               |               |           |              |        |                |     |
|               |                    |             |             |                |              |                     |                        |                  |        |               |               |           |              |        |                |     |
|               |                    |             |             |                |              |                     |                        |                  |        |               |               |           |              |        |                |     |
|               |                    |             |             |                | 2            | Choose Display Type |                        |                  | ×      |               |               |           |              |        |                |     |
|               |                    |             |             |                |              |                     | 6 Inch Display         |                  |        |               |               |           |              |        |                |     |
|               |                    |             |             |                |              |                     | 6 men Display          |                  |        |               |               |           |              |        |                |     |
|               |                    |             |             |                |              | x                   |                        |                  |        |               |               |           |              |        |                |     |
|               |                    |             |             |                |              |                     | 10 Inch Display        |                  |        |               |               |           |              |        |                |     |
|               |                    |             |             |                |              |                     |                        |                  | _      | ן             |               |           |              |        |                |     |
|               |                    |             |             |                | 2            |                     | 5 Inch Display         |                  |        |               |               |           |              |        |                |     |
|               |                    |             |             |                |              |                     |                        |                  |        |               |               |           |              |        |                |     |
|               |                    |             |             |                |              |                     |                        |                  |        | J             |               |           |              |        |                |     |
|               |                    |             |             |                |              | NOTSET              | Not Set                |                  |        |               |               |           |              |        |                |     |
|               |                    |             |             |                |              |                     |                        |                  |        |               |               |           |              |        |                |     |
|               |                    |             |             |                |              |                     | OK                     | Cancel           |        |               |               |           |              |        |                |     |
|               |                    |             |             |                |              |                     | 6                      |                  |        |               |               |           |              |        |                |     |
|               |                    |             |             |                |              |                     | C                      |                  |        |               |               |           |              |        |                |     |
|               |                    |             |             |                |              |                     |                        |                  |        |               |               |           |              |        |                |     |
|               |                    |             |             |                |              |                     |                        |                  |        |               |               |           |              |        |                |     |

#### I comandi sono:

- Change display page (cambia pagina del display):
  - Next display page (pagina successiva)
    - Previous display page (pagina precedente)
- Display button (tasti display):
  - Entrare nel menu per navigare il menu del display: servono quattro tasti; essi diventano bianchi mentre gli altri vengono disabilitati. Nota: i tasti utilizzati cambiano a seconda della posizione – orizzontale o verticale – della tastiera, per questo è necessario impostarne la posizione.
  - o Entrare nel richiamo dati: questo commando porta il display a mostrare il richiamo dati dopo un test.
- Reset alarms whose end condition is a button is pressed (azzerare gli allarmi la cui condizione di fina sia che un tasto venga premuto).
- Reset counters (azzerare i contatori):
  - Reset all odometers (azzera tutti gli odometri).
    - Reset odometer "x" (a seconda del numero di odometri disponibili)
  - Keypad brightness (luminosità pulsantiera)
  - Increment (aumenta)
    - o Decrement (diminuisci)

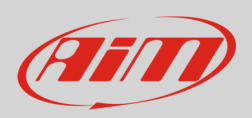

#### TOGGLE: lo stato è:

- ON quando il tasto viene premuto una volta e rimane tale sino a che non viene premuto di nuovo
- OFF quando il tasto viene premuto la seconda volta.

Nota: entrambi gli stati possono essere associati ad un valore numerico

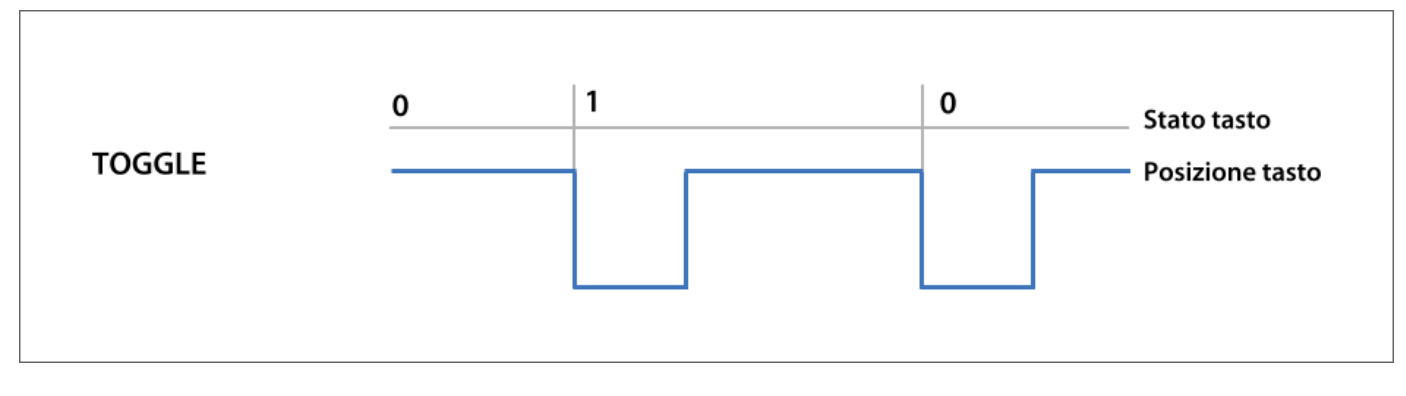

MULTI-STATUS: lo stato può assumere diversi valori che cambiano ogni volta che viene premuto Questa impostazione è utile, per esempio, per selezionare diverse mappe o diversi livelli delle sospensioni ecc.

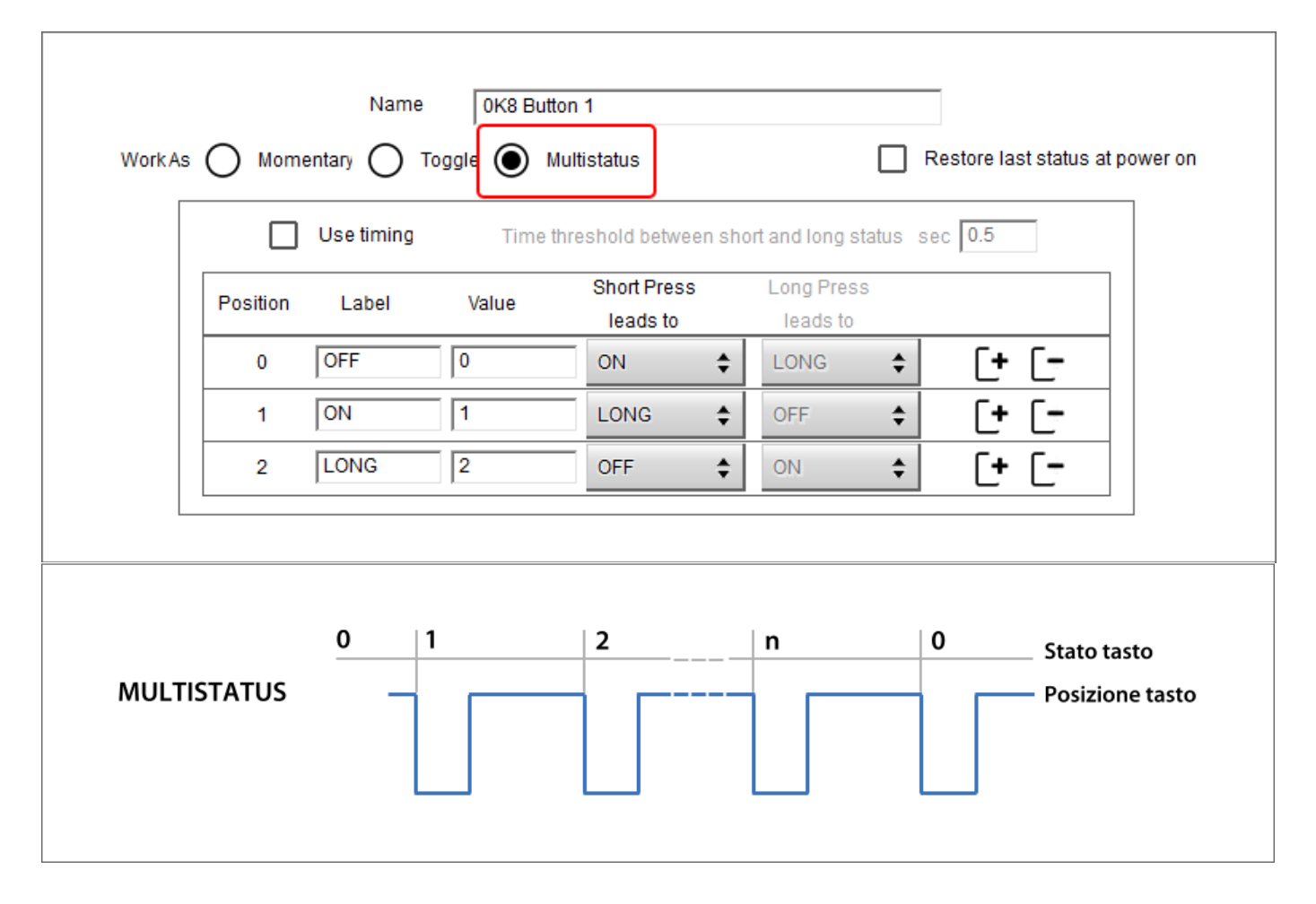

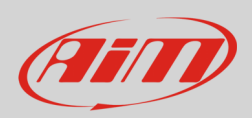

# User Guide

Indipendentemente da come il tasto sia impostato è possibile fissare una soglia temporale: in questo caso il tasto viene impostato con due diversi valori che si possono definire in base alla lunghezza temporale della pressione.

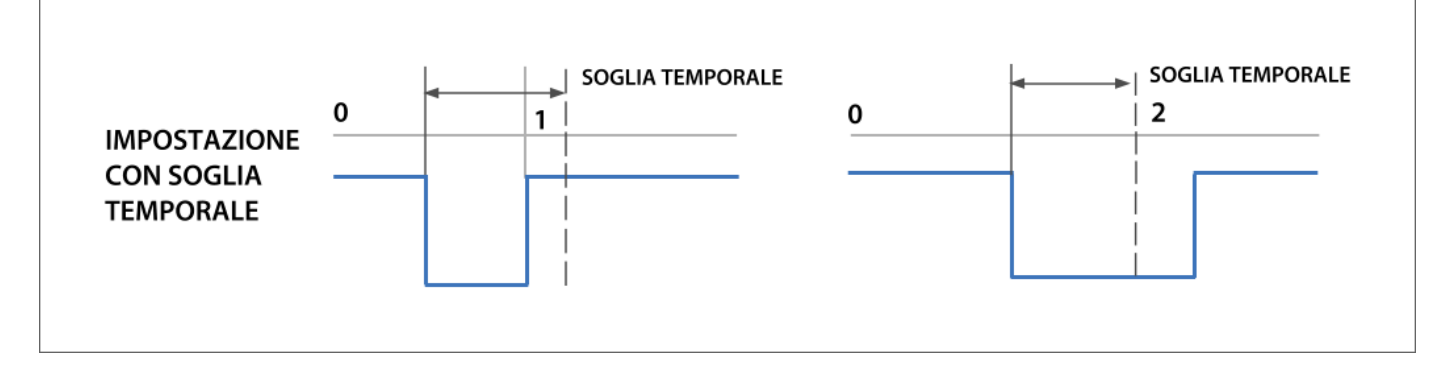

Per farlo abilitare la casella "use timing" in alto al pannello.

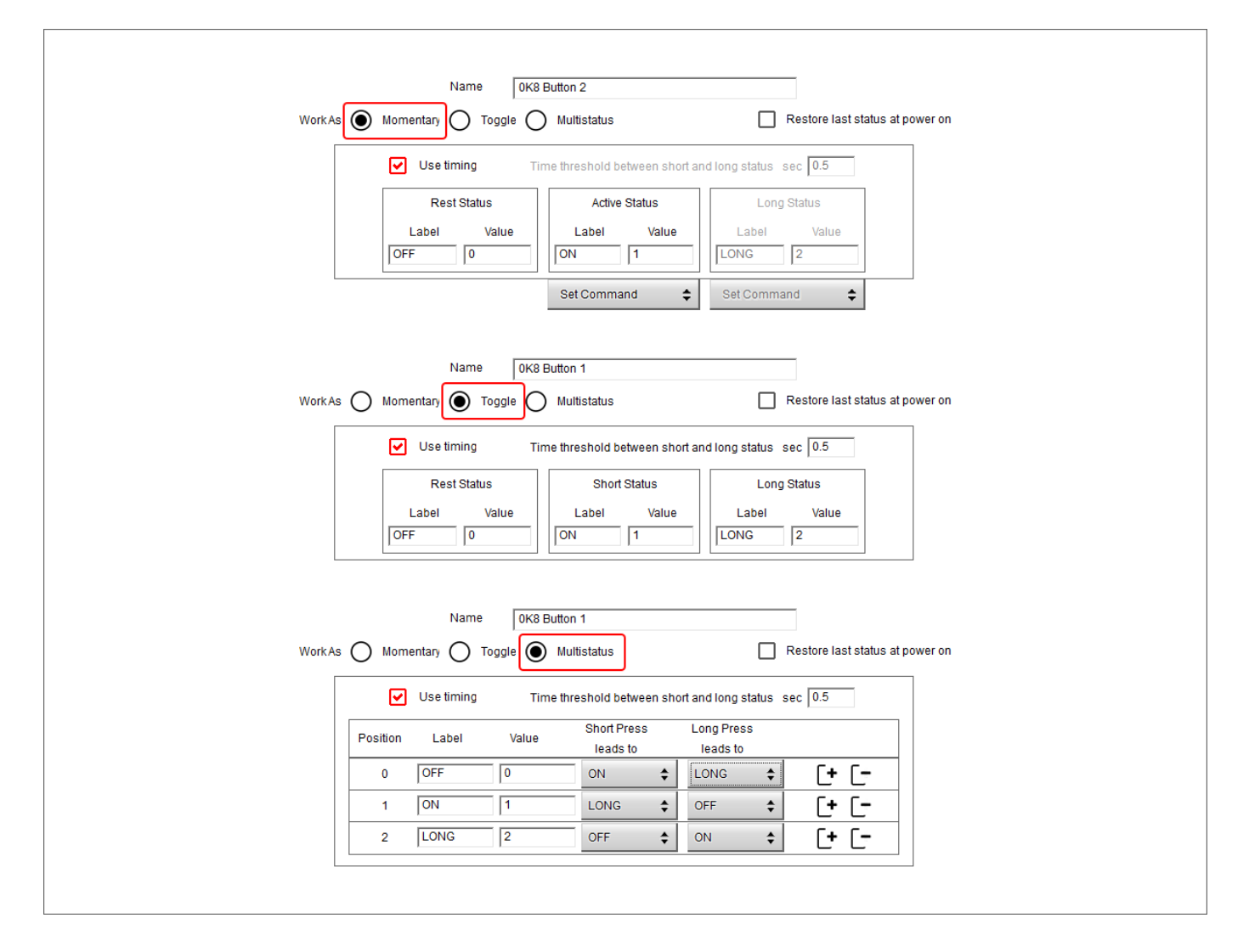

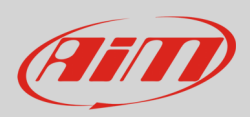

### 3.1.2 – Configurazione colore dei tasti

Ogni tasto può essere impostato in diversi colori per indicare l'azione compiuta dal pilota ed il risultato di quell'azione: il tasto può – per esempio – accendersi VERDE lampeggiando (lento o veloce) per mostrare che è stato premuto e VERDE fisso quando l'azione viene attivata.

| LED Configuration   |               |                             |          |              |       |   |
|---------------------|---------------|-----------------------------|----------|--------------|-------|---|
| Set Color 🚺 Green 🛊 | continuously  | when following condition is | verified | for at least | 0 sec | ø |
| c off               | continuously  |                             |          | Add          |       |   |
| Red                 | slow blinking |                             |          |              |       |   |
| Green               | fast blinking |                             |          |              |       |   |
| Amber               |               |                             |          |              |       |   |
| Blue                |               |                             |          |              |       |   |
| Magenta             |               |                             |          |              |       |   |
| Cyan                |               |                             |          |              |       |   |
| White               |               |                             |          |              |       |   |
|                     |               |                             |          |              |       |   |

## 4 - Keypad versioni open

Le Keypad sono disponibili anche in versione "Open" che permette di definire lo streaming CAN. Questa versione è pensata per essere usata con strumenti master non AiM ma è naturalmente possibile utilizzarla anche per le installazioni AiM. Per farlo si seguano queste tappe:

- impostare Keypad come "connected to AiM device"
- trasmettere la configurazione
- aprire la configurazione dello strumento AiM
- selezionare l'espansione in versione "Open" e configurarla come una normale Keypad.

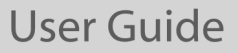

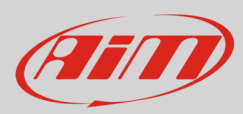

# 5 – Disegni tecnici

I disegni che seguono mostrano dimensioni e pinout delle Keypad AiM.

#### Dimensioni Keypad K6 mm [pollici]

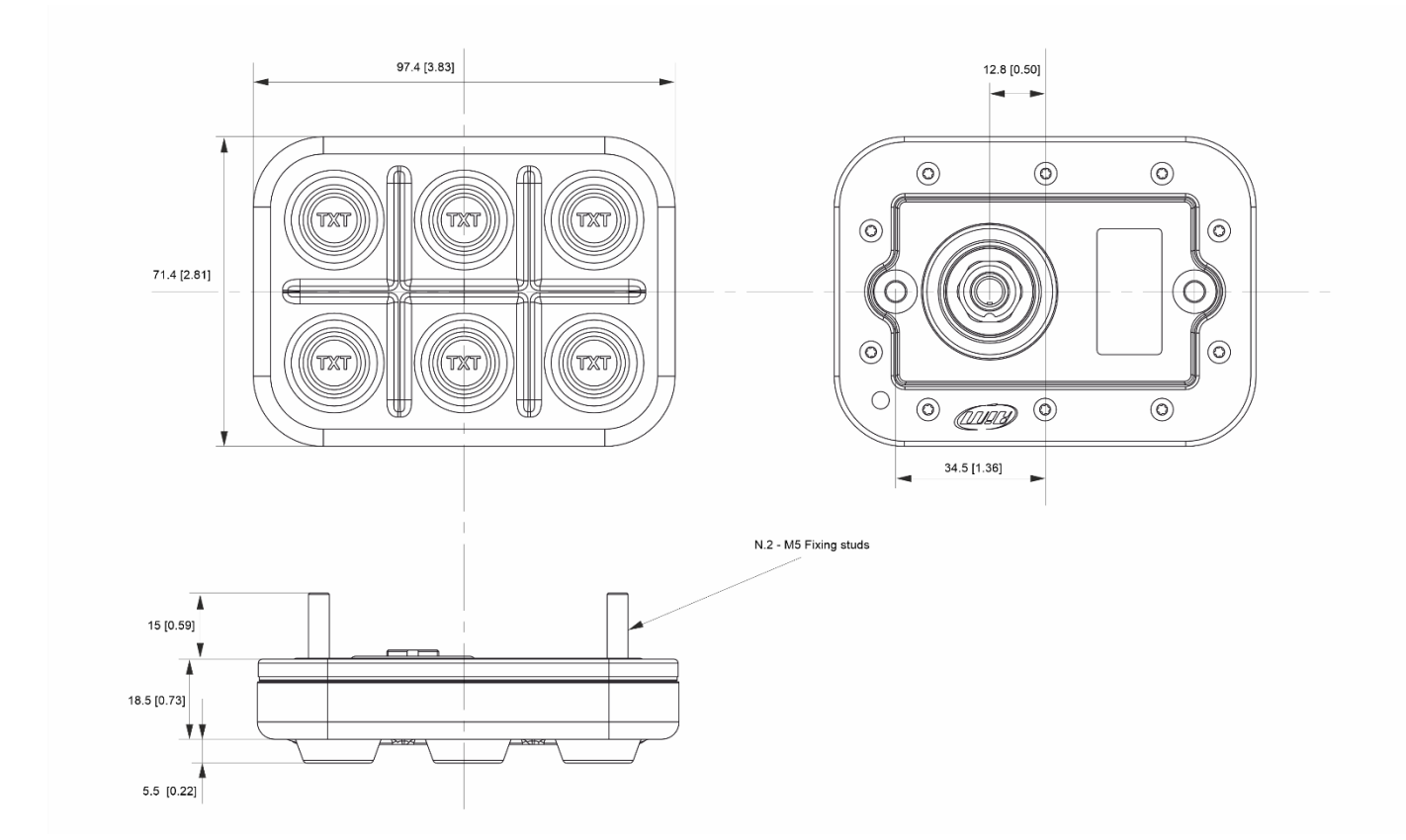

#### **Pinout Keypad K6**

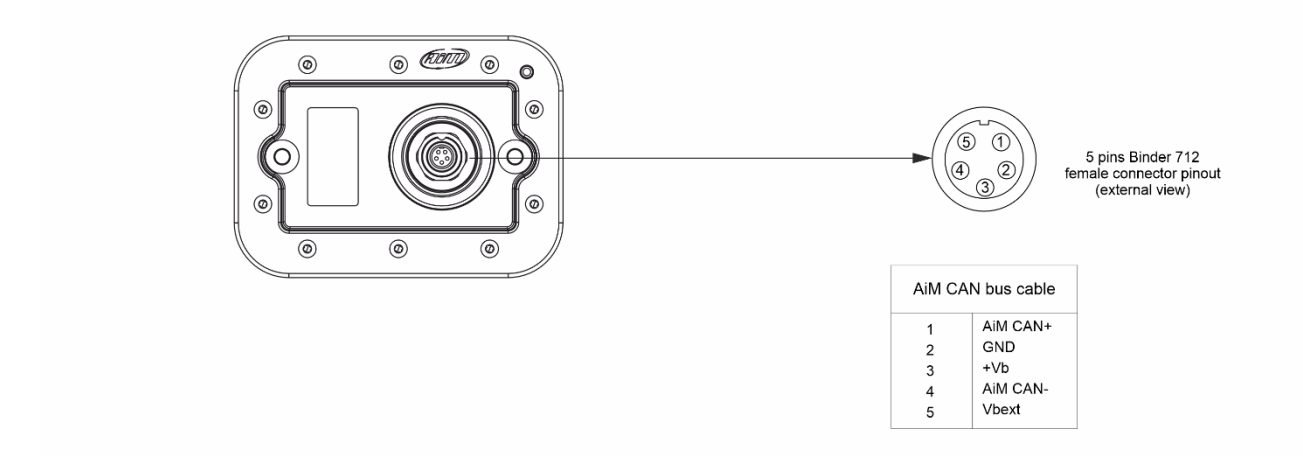

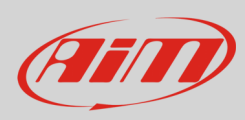

#### Dimensioni Keypad K8 in mm [pollici]:

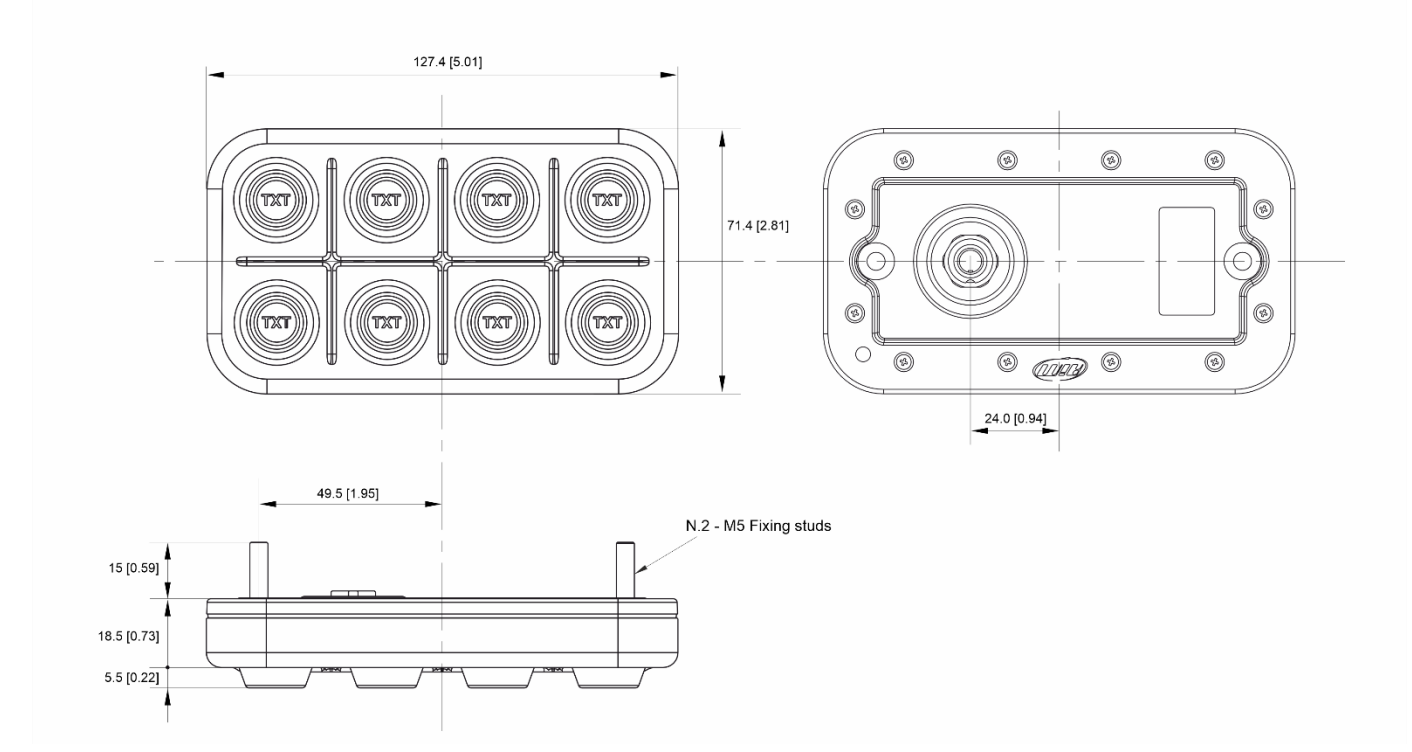

#### Pinout Keypad K8:

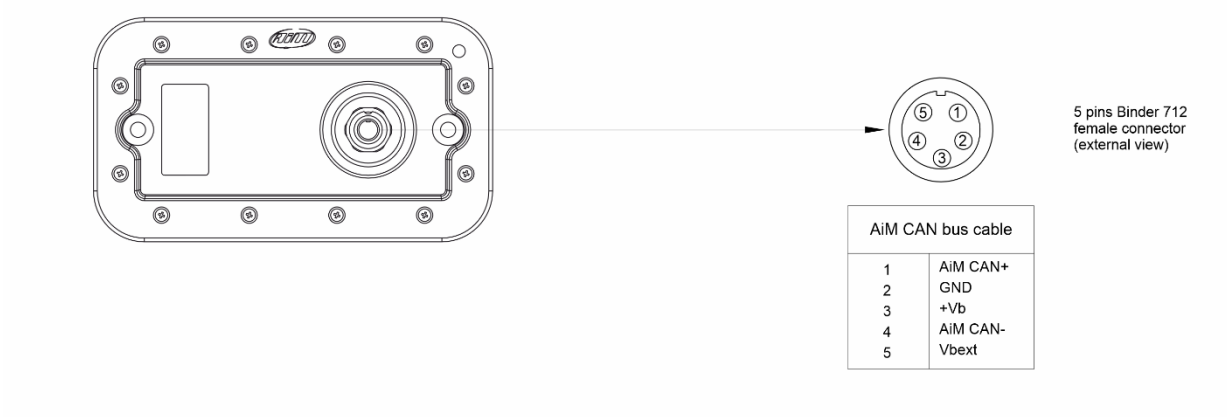

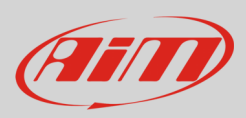

# User Guide

#### Dimensioni Keypad K15 in mm [pollici]:

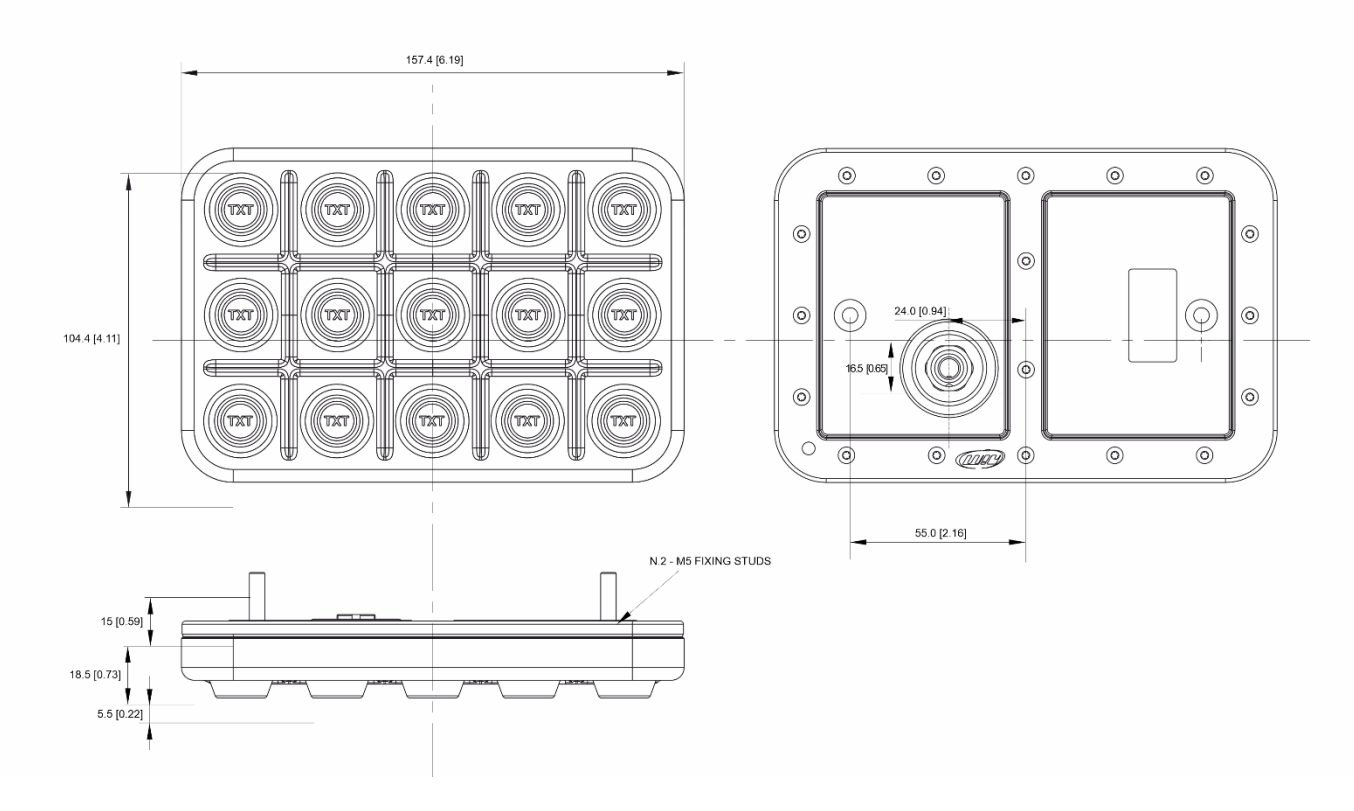

#### Pinout Keypad K15:

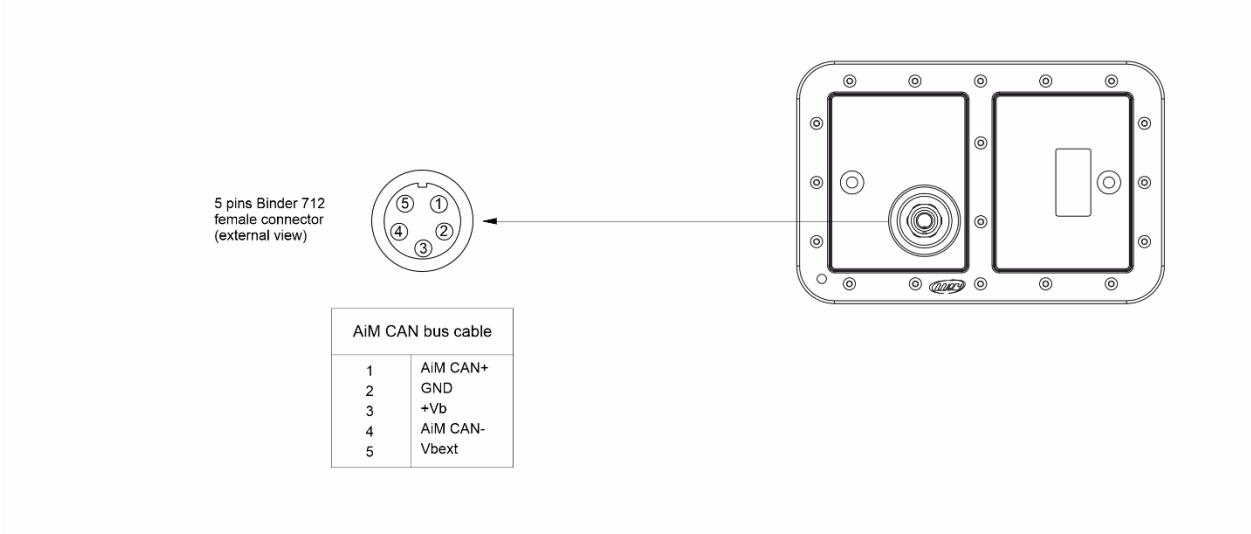